| 🛓 Schnitt/Ansicht erstellen                                                                                                    |                                                                                                    | 🏝 Schnitt/Ansicht erstellen                                                                                                    | <b>EX</b>                                                                                                    |  |  |  |  |
|----------------------------------------------------------------------------------------------------|----------------------------------------------------------------------------------------------------|----------------------------------------------------------------------------------------------------|----------------------------------------------------------------------------------------------------|--|--|--|--|
| Ergebnistyp                                                                                                    |                                                                                                    | Ergebnistyp                                                                                                    |                                                                                                    |  |  |  |  |
| ③ 3D-Schnitt-/Ansichtsobjekt                                                                                                    |                                                                                                    | 3D-Schnitt-/Ansichtsobjekt                                                                                                    |                                                                                                    |  |  |  |  |
| 2D-Schnitt-/Ansichtsobjekt mit Entfernur                                                                                                    | ng verdeckter Linien                                                                                                    | ② 2D-Schnitt-/Ansichtsobjekt mit Entfernung verdeckter Linien                                                                                                    |                                                                                                    |  |  |  |  |
| Zu erstellender Stil:                                                                                                    | Standard 💌                                                                                                    | Zu erstellender Stil:                                                                                                    | mARTin Schnittstil 01 🛛 👻                                                                                                    |  |  |  |  |
| Stil für Benutzer-Liniengrafikbearbeitungen<br>falls Neuanwenden nicht möglich:                                                                                                | Standard 💌                                                                                                    | Stil für Benutzer-Liniengrafikbearbeitungen<br>falls Neuanwenden nicht möglich:                                                                                                    | Standard 👻                                                                                                    |  |  |  |  |
| Auswahlsatz                                                                                                    | Platzierung                                                                                                    | Auswahlsatz                                                                                                    | Platzierung                                                                                                    |  |  |  |  |
| Zusätzliche Objekte<br>auswählen     Dbjekte erneut auswählen     Z Element(e) ausgewählt     Darstellungssatz     Ansicht     Ansicht 1-100     Ansicht 1-50     DACH ANSICHT | <ul> <li>Neues Objekt</li> <li>Punkt auswählen</li> <li>K: 6.815</li> <li>Y: 1.6974</li> <li>Z: 0</li> <li>Vorhandenes ersetzen</li> <li>Objekt wählen</li> </ul> | Zusätzliche Objekte<br>auswählen     Objekte erneut auswählen     Z Element(e) ausgewählt     Darstellungssatz     Ansicht 1-100     Ansicht 1-200     Ansicht 1-50     DACH ANSICHT | <ul> <li>Neues Objekt</li> <li>Punkt auswählen</li> <li>S. 6.3615</li> <li>1.5471</li> <li>0</li> <li>Vorhandenes ersetzen</li> <li>Objekt wählen</li> </ul> |  |  |  |  |
|                                                                                                    | Objekt nicht ausgewählt<br>rechen                                                                                                    |                                                                                                    | Übjekt nicht ausgewählt                                                                                                    |  |  |  |  |

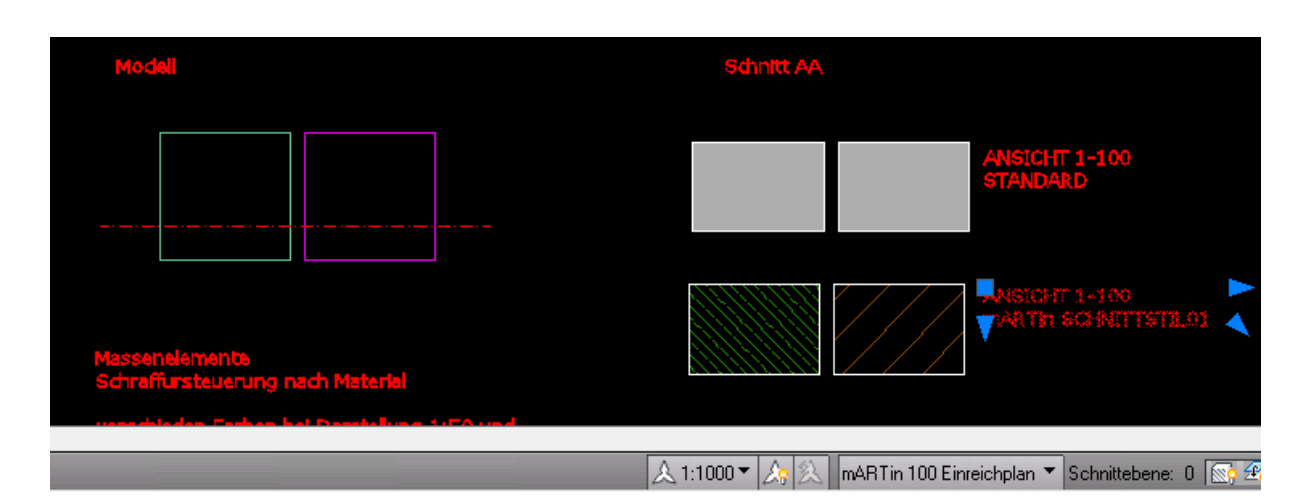

## BEARBEITUNG ANSICHTSSTIL:

| Darstellungseigenschaften (Stil<br>ayer/Farbe/Linientyp Schraffur | für 2D-Sch<br>Weitere | initt/Ansich | t Überschreib | ung - Standard) - Da | rstellung 1-: | 100 (        |
|-------------------------------------------------------------------|-----------------------|--------------|---------------|----------------------|---------------|--------------|
| Darstellungskomponente                                            | Sichtbar              | Nach M       | Layer         | Farbe                | Linientyp     | Linien       |
| Definitionslinie                                                  | 9                     |              | M_Dick        | VONLAYER             | VonBlock      | VonBlock 1   |
| Schnittflächenkontur - Additiv                                    | 0                     |              | M_Wand        | VONLAYER             | VonBlock      | VonBlock 1   |
| Schnittflächenkontur - Subtraktiv                                 | 0                     |              | 0             |                      | VonBlock      | VonBlock 1   |
| Schnittflächenschraffur                                           | Ŷ                     |              | Schraffur     | VONLAYER             | VonBlock      | VonBlock 1   |
| Oberflächenschraffur-Liniengrafik                                 | 9                     |              | 0             | VONLAYER             | VonBlock      | VonBlock 1 ≡ |
| Schnittschraffur-Liniengrafik                                     | 9                     |              | 0             |                      | VonBlock      | VonBlock 1   |

Änderung auf grün; bei Schraffur das Solid auf in Bild angegebene Werte geändert:

| 1 | 🏝 Darstellungseigenschaften (Stil für 2D-Schnitt/Ansicht Überschreibung – Standard) – Darstellung 1–100 🛛 👘 📧 |            |          |        |          |           |           |   |  |  |
|---|----------------------------------------------------------------------------------------------------|------------|----------|--------|----------|-----------|-----------|---|--|--|
| Γ | ayer/Farbe/Linientyp Schraffu                                                                                 | Ir Weitere |          |        |          |           |           | _ |  |  |
|   | Darstellungskomponente                                                                                        | Muster     | Skalieru | Winkel | Austicht | X-Versatz | Y-Versatz |   |  |  |
|   | Schnittflächenschraffur                                                                                       | ANSI31     | .04      | 0      | global   | 0         | 0         |   |  |  |
|   |                                                                                                    |            |          |        |          |           |           |   |  |  |

ERGEBNIS:

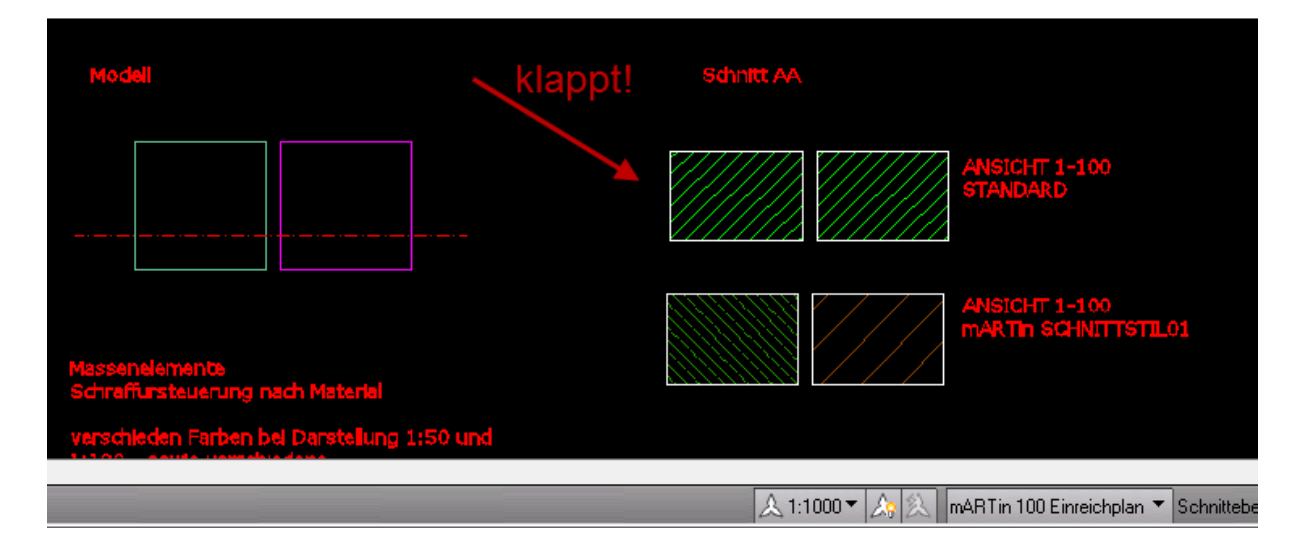

Wechsel auf mARTin Polierplan ergibt dann:

| Modell                                             | Schnitt AA                                              |
|----------------------------------------------------|---------------------------------------------------------|
|                                                    | ANSICHT 1-100<br>STANDARD                               |
| Massenelemente<br>Schraffursteuerung nach Materiel | ANSICHT 1-100<br>mARTh SCHNITTSTIL01                    |
|                                                    |                                                         |
|                                                    | 🔜 🙏 1:1000 🔻 🏡 🕅 mARTin 50 Polierplan 🔻 Schnittebene: 0 |

Jetzt Darstellung für diese Ansicht prüfen, Ansicht markieren -> rechte Maustaste -> Stil bearbeiten

| 🖁 2D-Schnit                                                                                                    | t-/Ansichtsst | ileigenschaf | ten - Standard      |                      |              |           |
|----------------------------------------------------------------------------------------------------|---------------|--------------|---------------------|----------------------|--------------|-----------|
| Allgemein                                                                                                    | Komponenten   | Gestaltung   | Klassifizierungen   | Darstellungseigensch | aften Versio | nsverlauf |
| Darstellun                                                                                                    | igen          | Quelle       | der Darstellungseig | genschaft            | Stil übersc  | hreiben 📰 |
| Image: Allgemein         Zeichnungsvorgabe           Image: Darstellung 1-100         Still für 2D-Schnitt/Ansicht Überschreibung - S                                                                                                    |               |              |                     |                      |              | (         |
| Darstellung 1-200 Zeichnungsvorgabe<br>Darstellung 1-50 Stil für 2D-Schnitt/Ansicht Überschrei                                                                                                    |               |              |                     |                      |              |           |
| Image: Second Second |               |              |                     |                      |              |           |

| Darstellungseigenschaften (Stil   | für 2D-Sch | initt/Ansich | t Überschreibu | ing - Standard) - Da | rstellung 1-5 | 50 💽         |
|-----------------------------------|------------|--------------|----------------|----------------------|---------------|--------------|
| ayer/Farbe/Linientyp Schraffur    | Weitere    |              |                |                      |               |              |
| Darstellungskomponente            | Sichtbar   | Nach M       | Layer          | Farbe                | Linientyp     | Linien ^     |
| Definitionslinie                  | Q          |              | M_1            | weiβ                 | VonBlock      | 0.35 mm 1    |
| Schnittflächenkontur - Additiv    | 0          |              | Hilfslayer     | VONBLOCK             | VonBlock      | VonBlock 1   |
| Schnittflächenkontur - Subtraktiv | 0          |              | Hilfslayer     | VONBLOCK             | VonBlock      | VonBlock 1   |
| Schnittflächenschraffur           | 0          |              | M_1            | grün                 | VonBlock      | VonBlock 1   |
| Oberflächenschraffur-Liniengrafik | Q          |              | 0              | VONBLOCK             | VonBlock      | VonBlock 1 ≡ |
| Schnittschraffur-Liniengrafik     | 9          |              | 0              | VONBLOCK             | VonBlock      | VonBlock 1   |
| Verdeckt                          | 8          |              | 0              | <u>∏</u> 9           | Verdeckt      | VonBlock 1   |
| Gelöscht                          | 9          |              | 0              | <u> </u>             | VonBlock      | VonBlock 1   |
| Unbekannte Komponente             | 0          |              | 0              | <u> </u>             | VonBlock      | VonBlock 1   |
| Nicht mehr gültig-Symbol          | <b>₽</b>   |              | 0              | VONBLOCK             | VonBlock      | VonBlock 1   |

Richtige Darstellung wird verwendet, also ok; jetzt Anzeigeeigenschaften bearbeiten anklicken

Jetzt sieht man, dass in der *Darstellung 1-50* die Darstellungskomponente *Schnittflächenschraffur* ausgeschalten ist (im Gegensatz zur *Darstellung 1-100*) und deswegen habe ich die oben im Bild eingeschalten. Da ich ja jetzt aber die bisher angezeigte *Schnittschraffur-Liniengrafik* nicht mehr sehen will, setze ich diese analog der *Darstellung 1-100* auf Glühlampe aus.

Jetzt noch Schraffur angepaßt auf die richtige Skalierung (doppelt so dicht also 0.02)

| ſ |   | Darstellungseigenschaften (S   | itil für 2D-Schnitt/Ansicht I | Überschreibu | ng - Standa | ard) - Darstel | llung 1-50 |           | ٢. |
|---|---|--------------------------------|-------------------------------|--------------|-------------|----------------|------------|-----------|----|
| 1 | L | ayer/Farbe/Linientyp Schraffur | Weitere                       |              |             |                |            |           | _  |
| ] |   | Darstellungskomponente         | Muster                        | Skalieru     | Winkel      | Ausricht       | X-Versatz  | Y-Versatz |    |
|   |   | Schnittflächenschraffur        | ANSI31                        | .02          | 0           | global         | 0          | 0         |    |
| 1 |   |                                |                               |              | -           |                |            |           |    |

## ERGEBNIS

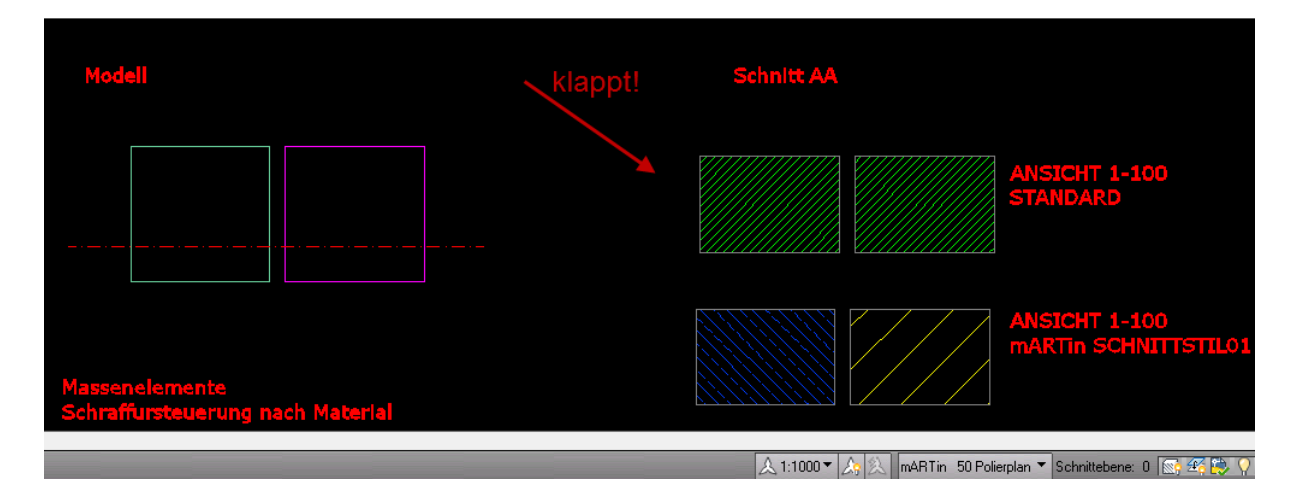

## Viele Grüße

martin rampetsreiter dipl.ing.(fh) planunsbüro cad-schulungen www.2archi4.de mr@2archi4.de